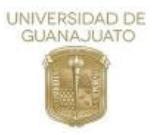

## ¿Cómo realizar tu pre-registro al curso propedéutico 2024

1. Tener una cuenta de Google (correo electrónico). En caso de no tener consulta la siguiente página para generar una

https://support.google.com/accounts/answer/27441?hl=es-419

- 2. Contar con los siguientes documentos oficiales de manera electrónica en formato pdf o bien en fotografía, cuida que sea legible los datos en caso de fotografía:
  - Acta de nacimiento
  - CURP
  - Constancia de estudios en donde se indique el año que está cursando el aspirante
  - Comprobante de tipo sanguíneo
  - Comprobante de domicilio con código postal.
- 3. Responder el siguiente formulario: https://forms.gle/9VCB8VC8LcuofjNC6

**Importante:** debes de llenarlo con letra en mayúsculas, sin acentos y son dejar espacios en blanco en la última palabra en caso de que tu respuesta los contenga, te arrojara el siguiente mensaje y no te dejará avanzar, asegúrate que la respuesta cumpla con los requisitos.

| Información del aspirante                            |            |
|------------------------------------------------------|------------|
| Nombre *                                             |            |
| MARIA                                                |            |
| () Solo mayúsculas, sin acentos ni espacios en blanc | o al final |

4. Para agregar archivos a las preguntas donde se deben de subir los documentos personales del aspirante se le debe de dar clic a opción "Agregar archivo".

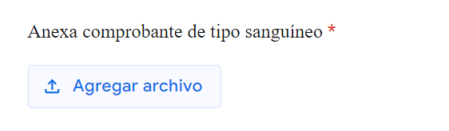

Posteriormente se abrirá una ventana como la siguiente en donde le debes seleccionar el botón azul "Explorar" y se abrirá tus documentos guardados del dispositivo que estes usando para hacer el pre-registro.

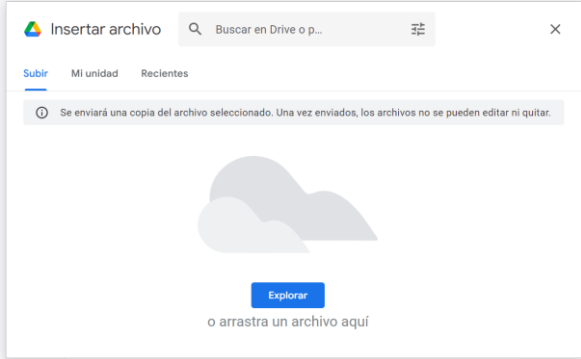

Elige el archivo y una vez seleccionado en automático se cargará a tu formulario. Para asegurarte de que lo subiste correctamente se debe de ver como la siguiente pantalla.

| Anexa comprobante de tip | o sanguíneo * |  |
|--------------------------|---------------|--|
| Johana Lizbeth           | :             |  |

- 5. Una vez que hayas terminado de llenar el formulario te aparecerá un mensaje donde te menciona que concluiste tu pre-registro exitosamente.
- 6. Ve a tu cuenta Gmail, debes tener en recibidos un correo de <u>cursopropedeuticoenmsi2024@gmail.com</u> en donde se envía el formato de preregistro al curso propedéutico en formato pdf. Debes de descargarlo e imprimirlo ya que se debe llevar a las instalaciones de la escuela junto con los recibos de pagos para terminar con tu inscripción.

| JANAJUATL | cursopropedeuticoenmsi2024@gmail.com                                                                                                    | 7 | ☆ | ٢ | Ś | : |  |  |  |
|-----------|----------------------------------------------------------------------------------------------------|---|---|---|---|---|--|--|--|
|           | para mí 👻                                                                                                    |   |   |   |   |   |  |  |  |
|           |                                                                                                    |   |   |   |   |   |  |  |  |
|           | Haz generado la pre-inscripción al curso propedéutico de la ENMSI 2024.                                                                                                    |   |   |   |   |   |  |  |  |
|           | Recuerda que este es un pre-registro para terminar su inscripción al curso propedéutico ENMSI 2024 acudir a las instalaciones de la institución                                                                                                    |   |   |   |   |   |  |  |  |
|           | educativa ubicada en Blvd. Lázaro Cárdenas No. 3122; Colonia La Moderna; C.P. 36540. Irapuato, Gto.                                                                                                    |   |   |   |   |   |  |  |  |
|           |                                                                                                    |   |   |   |   |   |  |  |  |
|           | Un archivo adjunto • Analizado por Gmail 🛈                                                                                                    |   |   |   |   | 4 |  |  |  |
|           |                                                                                                    |   |   |   |   |   |  |  |  |
|           | LENGTH A LENGTH AND A LENGTH AND AND A LENGTH AND A LENGTH AND A LENGTH AND A LENGTH AND A LENGT |   |   |   |   |   |  |  |  |
|           | The second second secon |   |   |   |   |   |  |  |  |
|           | Province IN NAL CONTRACTOR                                                                                                    |   |   |   |   |   |  |  |  |
|           | 1949-00 Not 1947                                                                                                    |   |   |   |   |   |  |  |  |
|           | Terespin                                                                                                    |   |   |   |   |   |  |  |  |
|           | Preinscripción AL.                                                                                                    |   |   |   |   |   |  |  |  |
|           |                                                                                                    |   |   |   |   |   |  |  |  |
|           |                                                                                                    |   |   |   |   |   |  |  |  |